## Moodle

Crear enlaces a un sitio web

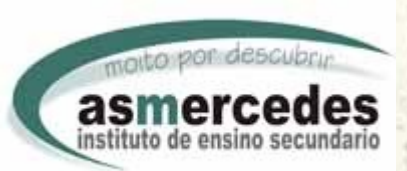

Manuel Rodríguez Aira biologiasmercedes.blogspot.com Departamento de Ciencias de la Naturaleza

www.iesasmercedes.com

| 실 Curso: Competencia Dixi                                               | tal I - Mozilla Firefox                                                                                                    | - 7 🛛                                                                                              |  |  |  |
|-------------------------------------------------------------------------|----------------------------------------------------------------------------------------------------|----------------------------------------------------------------------------------------------------|--|--|--|
| <u>A</u> rchivo <u>E</u> ditar <u>V</u> er Hi <u>s</u> toria            | l <u>M</u> arcadores Herramien <u>t</u> as Ayuda                                                                                                    |                                                                                                    |  |  |  |
| 🔇 🕑 - C 🗙 🎸                                                             | http://centros.edu.xunta.es/inforensino/moodle/course/view.php?id=56 🖒 🔹 😵                                                                                      | 🗗 Google 🔎                                                                                         |  |  |  |
| Google barra de direcciones                                             | 🔽 🛂 Buscar 🛛 🔶 🏈 Sidewiki 🔹 🐻 📲 🎆 🌍 ד 🎰 🖶 ד 😥 אarcadores ד 🗔 ד 🔅                                                                                                | 🔧 🔹 🔵 manuel •                                                                                     |  |  |  |
| 🚫 Aula Virtual do CFR de Lugo                                           | Centro d 🖂 🎢 Curso: Competencia Dixital I 🛛 🔀 🕂                                                                                                    | -                                                                                                  |  |  |  |
| Xa está identificado como Manuel Rodríguez Aira (Saír)                  |                                                                                                    |                                                                                                    |  |  |  |
| AV ► CD_01                                                              | Mudaropa                                                                                                    | ipel para 💌 Activar edición                                                                        |  |  |  |
| Persoas ⊡<br>∯® æ ×↓→                                                   | Esquema de tema                                                                                                    | Últimas noticias 🛛 🖃 🚽                                                                             |  |  |  |
| Participantes                                                           | <ul> <li>✓</li> <li>✓ Poro de novas → 1 ≤ × ∞ 1</li> <li>✓ Engadir un recurso</li> </ul>                                                                        | Engadir un tema novo<br>(Aínda non foron publicadas<br>noticias)                                   |  |  |  |
| By Coros<br>Recursos<br>Busca nos foros<br>Busca × ↑ ↓ →                | 1       Impossible       Clic en "Engadir un recurso"         Aspectos básicos da plante       recurso"                                                         | Próximos eventos<br>Próximos × ← ↑ ↓<br>No hai eventos próximos<br>Ir ao calendario<br>Novo evento |  |  |  |
| Busca avanzada (?)                                                      | <ul> <li>I Alta de usuarios en la plataforma Moodle → I ≤ × y</li> <li>I.1 Ejercicio ← → I ≤ × ∞</li> <li>2 Matricular alumnos en un curso → I ≤ × ∞</li> </ul> | Actividade recente ⊡<br>∄? ● ★ ★ ← ↑<br>Actividade desde Domingo,                                  |  |  |  |
| Be a ×↑↓→<br>≰ Activar edición                                          | <ul> <li>Engadir un recurso</li> <li>Engadir unha actividade</li> </ul>                                                                                         | 7 de Marzo de 2010, 18:19<br>Informe completo de<br>actividade recente                             |  |  |  |
| Asignar papeis<br>Grupos<br>Copia de seguranza<br>Restaurar<br>Importar | 2 🔏 (?) Engadir un recurso V (?) Engadir unha actividade V (*)                                                                                                  | Actualizacións de<br>curso:<br>Engadido Recurso:<br>2 Matricular alumnos en un                     |  |  |  |
| Informes                                                                | 3 🐔                                                                                                    | Encadido Recurso:                                                                                  |  |  |  |
| Terminado                                                               |                                                                                                    |                                                                                                    |  |  |  |
| 🛛 🛃 Inicio 🚽 🕀 🕑 🔮                                                      | ) 🎽 💥 AVG Internet S 🗀 docencia 🛛 🕙 Curso: Compet 🗐 Enlace a un fich 🔂 Sin título 1 - C                                                                         | Dp ES 🔇 🎦 🚰 🧐 19:14                                                                                |  |  |  |

| 🕙 Curso: Competencia Dixi                                    | tal I - Mozilla Firefox                                                                                                    | - 7 🗙                                                                         |  |  |  |
|--------------------------------------------------------------|----------------------------------------------------------------------------------------------------|-------------------------------------------------------------------------------|--|--|--|
| <u>A</u> rchivo <u>E</u> ditar <u>V</u> er Hi <u>s</u> toria | l <u>M</u> arcadores Herramien <u>t</u> as Ay <u>u</u> da                                                                                                    |                                                                               |  |  |  |
| < 🖸 · C × 🔞                                                  | http://centros.edu.xunta.es/inforensino/moodle/course/view.php?id=56 🏠 🔹 🚼                                                                                                    | 🔹 Google 🔊 🔎                                                                  |  |  |  |
| Google barra de direcciones                                  | 🔽 🛂 Buscar 🛛 🚸 🎺 Sidewiki 🔹 🐻 - 🎆 🌍 - 🎰 🖶 - 🔀 - 😭 - 😭 - 😭 -                                                                                                    | 🔧 🔹 🔵 manuel •                                                                |  |  |  |
| 🚫 Aula Virtual do CFR de Lugo                                | Centro d 🖂 🎢 Curso: Competencia Dixital I 🛛 🔀 🔸                                                                                                    | -                                                                             |  |  |  |
| Xa está identificado como Manuel Rodríguez Aira (Saír) 🛆     |                                                                                                    |                                                                               |  |  |  |
| AV ► CD_01                                                   | Mudar o par                                                                                                    | pel para 💌 Activar edición 📒                                                  |  |  |  |
| Persoas ⊡<br>∯® ×↓→                                          | Esquema de tema                                                                                                    | Últimas noticias 🛛 🖃 🔜                                                        |  |  |  |
| Participantes                                                | <ul> <li>✓</li> <li>✓ ③ Engadir un recurso</li> <li>✓ ③ Engadir unha actividade</li> </ul>                                                                                                    | Engadir un tema novo<br>(Aínda non foron publicadas<br>noticias)              |  |  |  |
| Foros<br>Recursos                                            | 1 moodle                                                                                                    | Próximos eventos ⊡<br>∰ ∞ × ← ↑ ↓<br>No hai eventos próximos                  |  |  |  |
| Busca nos foros ⊡<br>∰ ∞ ×↑↓→                                | Aspectos básicos da pl <mark>Clic en "Ligazón a "</mark>                                                                                                    | lr ao calendario<br>Novo evento                                               |  |  |  |
| Busca avanzada 🝞                                             | Image: Second state in the second state in the second                  |                                                                               |  |  |  |
| Administración ⊡<br>∰® ×↑↓→                                  | <sup>™</sup> 2 Matricular alumnos en un curso → II ≤ × ∞ <sup>™</sup> 2.1 Ejercico ← → II ≤ × ∞ <sup>™</sup> 1 incre´n o un fichoire ou citio unch <sup>™</sup> 1 incre´n o un fichoire ou citio unch <sup>™</sup> 1 incre´n o un fichoire ou citio unch <sup>™</sup> 1 incre´n o un fichoire ou citio unch <sup>™</sup> 1 incre´n o un fichoire ou citio unch <sup>™</sup> 1 incre´n o un fichoire ou citio unch <sup>™</sup> 1 incre´n o un fichoire ou citio unch <sup>™</sup> 1 incre´n o un fichoire ou citio unch <sup>™</sup> 1 incre´n o un fichoire ou citio unch <sup>™</sup> 1 incre´n o un fichoire ou citio unch <sup>™</sup> 1 incre´n o un fichoire ou citio unch <sup>™</sup> 1 incre´n o unch <sup>™</sup> 1 incre´n o unch <sup>™</sup> 1 incre´n o unch <sup>™</sup> 1 incre încre în | Actividade desde Domingo,<br>7 de Marzo de 2010, 18:19<br>Informe completo de |  |  |  |
| 🛋 Activar edición<br>😭 Configuración<br>🕼 Asignar papeis     | Engadir un recurso                                                                                                    | actividade recente                                                            |  |  |  |
| Grupos<br>Copia de seguranza<br>Restaurar<br>Importar        | <ul> <li>Libro</li> <li>Elaborar unha páxina de texto</li> <li>Elaborar páxina web</li> <li>Ligazón a un ficheiro ou sitio web</li> <li>Mostrar un directorio</li> </ul>                                                                                                    | Engadido Recurso:<br>2 Matricular alumnos en un                               |  |  |  |
| ✓ Restablecer<br>✓ Informes<br>Preαuntas                     | 3 ≰ Engadir un paquete de contido IMS                                                                                                    | curso<br>Encadido Recurso:                                                    |  |  |  |
| Terminado                                                    |                                                                                                    |                                                                               |  |  |  |
| 🦺 Inicio 🛛 🕀 🙆 😫                                             | ) 🔌 🎽 AVG Internet S 🗀 docencia 😢 Curso: Compet 🔮 Enlace a un fich 📸 Sin título 1 - O                                                                                                    | p ES 🔇 🎦 📆 🧐 19:12                                                            |  |  |  |

| 🕙 CD_01: Edita                                                                                                    | ndo Recurso - Mo                                    | zilla Firefox                                  |                                                                                  |                                                               |                                                                                                    |                         |                      | . 🗗 🗙        |
|----------------------------------------------------------------------------------------------------|-----------------------------------------------------|------------------------------------------------|----------------------------------------------------------------------------------|---------------------------------------------------------------|----------------------------------------------------------------------------------------------------|-------------------------|----------------------|--------------|
| <u>A</u> rchivo <u>E</u> ditar <u>V</u> er Hi <u>s</u> torial <u>M</u> arcadores Herramien <u>t</u> as Ay <u>u</u> da |                                                     |                                                |                                                                                  |                                                               |                                                                                                    |                         |                      |              |
|                                                                                                    | : × 🏠 🖪                                             | http://centros.edu.xunt                        | a.es/inforensino/moodle/c                                                        | ourse/modedit.php?add=res                                     | ource&type=file&cou                                                                                                    | rse=56§ 🏠 🔹 🚼 🖓 Go      | ogle                 | P            |
| Google barra de c                                                                                                    | lirecciones                                         | 💌 🔧 Ви                                         | ıscar 🛛 🔶 📢 Sidewiki 🕤                                                           | • 🛃 • 🎆 🥔 • 🎰 🕂                                               | 🔹 🖻 • 😭 Marcad                                                                                                    | dores - 🖂 - »           | 🔧 · 🔵                | manuel +     |
| 🔷 Aula Virtual do                                                                                                    | CFR de Lugo   Centro                                | d 🖂 🕺 🌇 CD_01: Edi                             | tando Recurso                                                                    | 8                                                             |                                                                                                    |                         |                      | ~            |
| moc                                                                                                    | odle                                                |                                                |                                                                                  |                                                               |                                                                                                    | Xa está identificado co | mo Manuel Rodńguez A | ira (Saír) 📩 |
| AV ► CD_01 ► F                                                                                                    | Recursos ► Editan                                   | do Recurso                                     |                                                                                  |                                                               |                                                                                                    |                         |                      |              |
| Engadir ur                                                                                                    | Engadir un novo Recurso a tema 1 3 Teclea un nombre |                                                |                                                                                  |                                                               |                                                                                                    |                         |                      |              |
|                                                                                                    | Xeral                                               | Nom<br>Resumo (<br>Trebuchet<br>Este recurso p | e* 3. Enlace a un sitio<br>4 (14 pt) ♥<br>1   注 Ξ 肈 掌 掌   1<br>ermite establecer | oweb<br>Idioma V B<br>a a — T a a a a a a a a a a a a a a a a | <ul> <li>✓ 및 등 ×2 ×2</li> <li>○ □ □ □ □ ○ ○</li> <li>○ ○</li> <li>○ ○</li></ul> | Escribe un presumen     | Dequeño              |              |
| Clic en "Procurar<br>páxina web"<br>Localizatore (http://<br>Procurar páxina web                                      |                                                     |                                                |                                                                                  |                                                               |                                                                                                    |                         |                      |              |
| Terminado                                                                                                    | Adheid                                              |                                                |                                                                                  |                                                               |                                                                                                    |                         |                      | ~            |
| 🦺 Inicio                                                                                                    | 🕀 🕑 🕑 👋                                             | 🎽 AVG Internet S                               | 🚞 docencia                                                                       | 🕹 CD_01: Editand                                              | 📓 Enlace a un fich                                                                                                    | n 🔄 Documento1          | es 🔇 🏭               | 9, 19:06     |

14

1.1.1.2

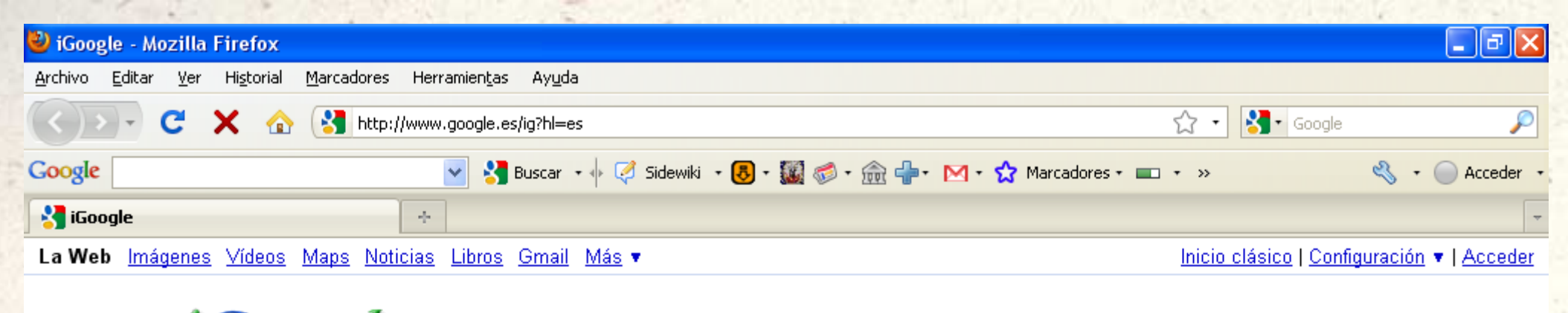

| Googl                                                    | ⋛ <sup>™</sup> portal educativo xunta  |                      | <u>Búsqueda avanzada</u><br><u>Herramientas del idioma</u> |  |  |  |
|----------------------------------------------------------|----------------------------------------|----------------------|------------------------------------------------------------|--|--|--|
| 0                                                        | portal educativo xunta de galicia      | 989.000 resultados   |                                                            |  |  |  |
|                                                          | portal educativo xunta de galicia xade | 87.000 resultados    |                                                            |  |  |  |
|                                                          | portal educativo xunta.es              | 1.000.000 resultados |                                                            |  |  |  |
|                                                          |                                        | cerrar               |                                                            |  |  |  |
| Has cerrado la sesión. <u>Accede</u> para ver tus cosas. |                                        |                      |                                                            |  |  |  |

¿No dispones de una página de iGoogle? Cómo empezar.

Enlace a un fichero o sitio web - Microsoft Word

ES

**19:23** 😼 🔍

📸 Sin título 1 ....

Se abre una nueva ventana con tu buscador predeterminado, en él busca la dirección del portal educativo.

실 CD\_01: Edi...

🕙 iGoogle - M...

🔟 Enlace a un...

Transfiriendo datos desde clients1.google.es...

n 🔁

8

Inicio

📲 AVG Intern...

向 docencia

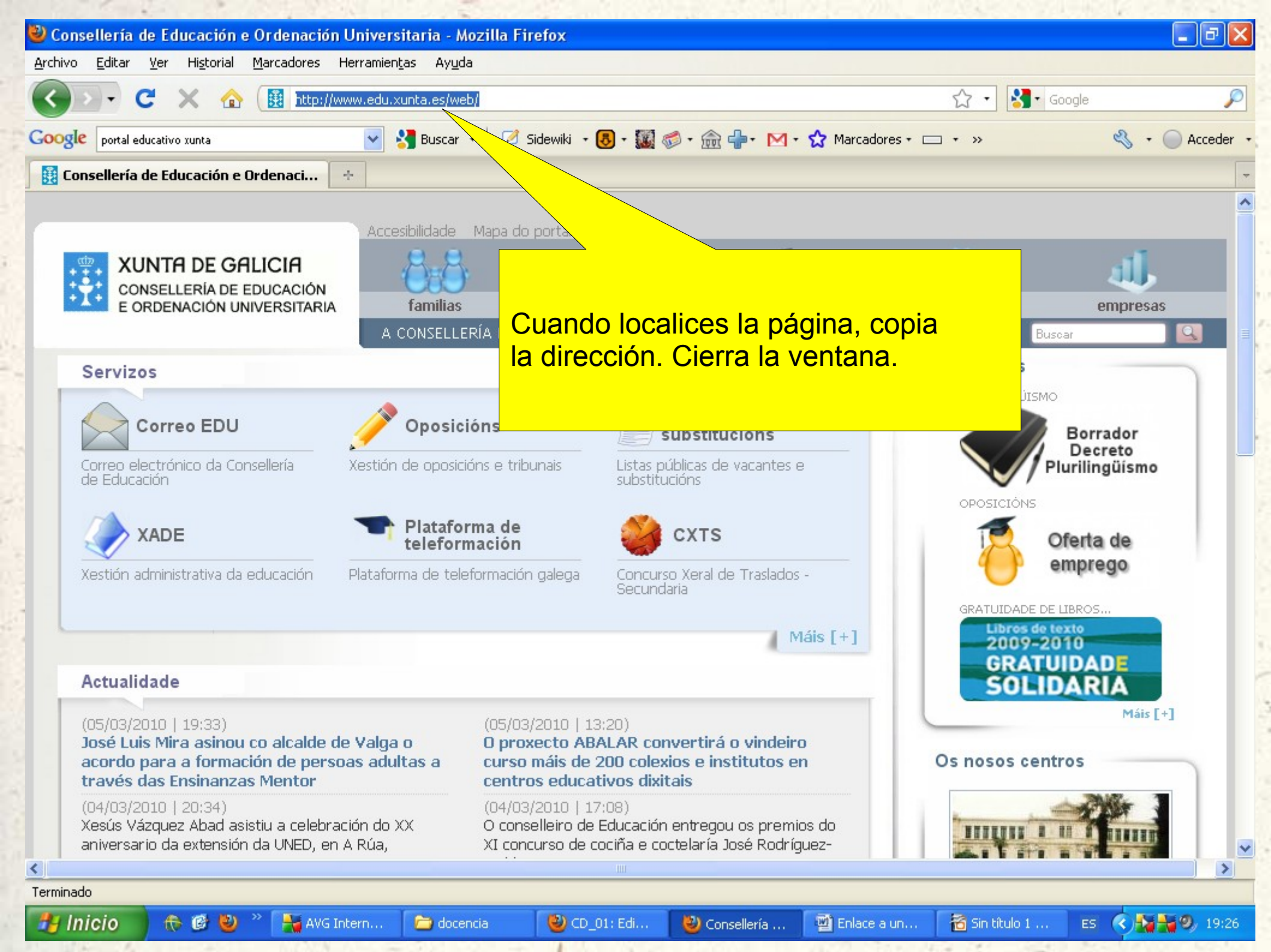

| ど CD_01: Edita                                                                             | ando Recurso - Mozilla Firefox 📃 🗗 🔀                                                                                                    |  |  |  |  |
|--------------------------------------------------------------------------------------------|----------------------------------------------------------------------------------------------------|--|--|--|--|
| <u>A</u> rchivo <u>E</u> ditar <u>V</u> er Higtorial <u>M</u> arcadores Herramientas Ayuda |                                                                                                    |  |  |  |  |
| <>- <                                                                                      | 🗧 🗙 🏠 🛅 http://centros.edu.xunta.es/inforensino/moodle/course/modedit.php?add=resource&type=file&course=56§ 🏠 🔹 🚱 Google 🖉                       |  |  |  |  |
| Google barra de                                                                            | direcciones 💽 🚼 Buscar + 🖗 🖉 Sidewiki + 🐻 + 🌃 🍩 + 🏤 异 + 🖂 + 😭 Marcadores + 🗔 + » 🔌 + 🔵 Acceder +                                                 |  |  |  |  |
| 🚫 Aula Virtual do                                                                          | cFR de Lugo   Centro d 🔯 🍈 CD_01: Editando Recurso 🛛 🔁 🔸                                                                                         |  |  |  |  |
|                                                                                            | Ligazón a un ficheiro ou sitio web         Localización         http://www.edu.xunta.es/web/         Escoller ou cargar un ficheiro              |  |  |  |  |
|                                                                                            | Xanela       Elige "Nova xanela"         Xanela       Mesma xanela         Mesma xanela       Mesma xanela         Nova xanela       Nova xanela |  |  |  |  |
|                                                                                            | * Mostra avanzada<br>Configuracións do módulo común<br>Visible Mostrar 😪                                                                         |  |  |  |  |
| Terminado                                                                                  |                                                                                                    |  |  |  |  |
| 🐉 Inicio                                                                                   | 🕀 🙆 🕙 🤌 🏪 AVG Internet S 🖆 docencia 🛛 🕙 CD_01: Editand 🗐 Enlace a un fich 📸 Sin título 1 - Op ES 🔇 🍇 👬 🤣 19:30                                   |  |  |  |  |

| 😂 CD_01: Editando Recurso - Mozilla Firefox 📃 🖃 🔀 |                                                                                                    |                                          |                                                                     |                               |  |  |
|---------------------------------------------------|----------------------------------------------------------------------------------------------------|------------------------------------------|---------------------------------------------------------------------|-------------------------------|--|--|
| <u>A</u> rchivo <u>E</u> ditar                    | <u>V</u> er Higtorial <u>M</u> arcadores Herramien <u>t</u> as A                                                                | yuda                                     |                                                                     |                               |  |  |
| <>> · C                                           | 😮 🗸 C 🗙 🏠 In http://centros.edu.xunta.es/inforensino/moodle/course/modedit.php?add=resource&type=file&course=56§ 🏠 🔹 🎦 Google 🖉 |                                          |                                                                     |                               |  |  |
| Google barra de c                                 | Google barra de direcciones 🕑 🚼 Buscar + 🖗 🧭 Sidewiki + 🐻 + 🎆 🧔 + 🏤 🖶 + 🔯 Marcadores + 🗆 + » 🔇 + 🕥 Acceder +                    |                                          |                                                                     |                               |  |  |
| 🔷 Aula Virtual do                                 | CFR de Lugo   Centro d 🗵 🏾 🍈 CD_01: Edita                                                                                       | ando Recurso 🛛 🙁                         |                                                                     | -                             |  |  |
|                                                   | Camiño: body                                                                                                    |                                          |                                                                     |                               |  |  |
|                                                   | Ligazón a un ficheiro ou sitio web                                                                                              |                                          |                                                                     |                               |  |  |
|                                                   | Localización                                                                                                    | n http://www.edu.xunta.es/web/           | Cocollor ou correor un fichoire                                     |                               |  |  |
|                                                   |                                                                                                    | Procurar páxina web                      |                                                                     |                               |  |  |
|                                                   | <b>Xanela</b><br>Xanela                                                                                                    | a Nova xanela 💌                          | Clic en "Save and return<br>to course" para guardar<br>los cambios. |                               |  |  |
|                                                   | Parámetros                                                                                                    |                                          |                                                                     |                               |  |  |
|                                                   | Configuracións do módulo común<br>Visible                                                                                       | e Mostrar 🕶                              |                                                                     |                               |  |  |
|                                                   |                                                                                                    | Save and display Save and return to cour | se Cancelar<br>Neste formulario hai campos obrigatorio              | IS                            |  |  |
| <ol> <li>Documentos o</li> </ol>                  | de Moodle para esta páxina                                                                                                    |                                          |                                                                     |                               |  |  |
| Xa está identificado con                          | no Manuel Rodríguez Aira (Saír)                                                                                                 |                                          |                                                                     |                               |  |  |
| CD_01                                             |                                                                                                    |                                          |                                                                     | ~                             |  |  |
| Terminado                                         |                                                                                                    |                                          |                                                                     |                               |  |  |
| 🐉 Inicio                                          | internet S 🚺                                                                                                    | 🗁 docencia 🛛 🕹 CD_01: Editand            | 📓 Enlace a un fich 🛛 📸 Sin título 1 - Op 🛛 ES                       | <ul> <li>(*) 19:33</li> </ul> |  |  |

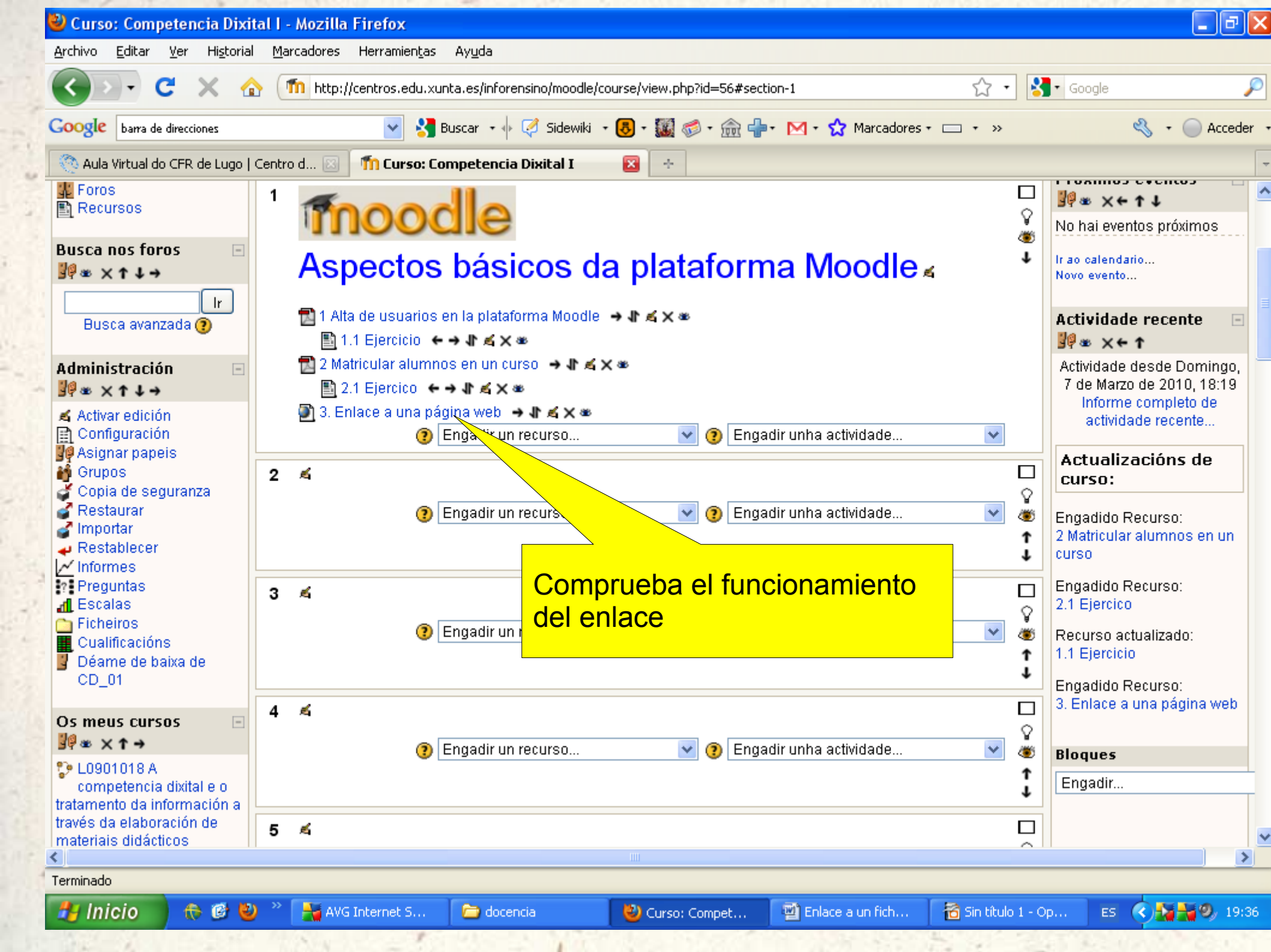